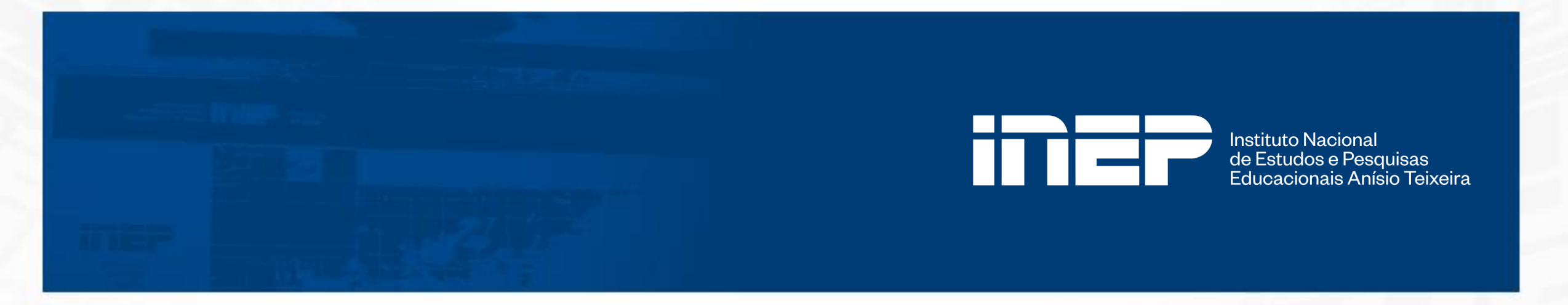

# Manual de Registro de presença – Enade 2023

Diretoria de Avaliação da Educação Superior Coordenação-Geral de Gestão de Exames e Indicadores da Educação Superior Coordenação de Gestão do Enade

Brasília, novembro de 2023.

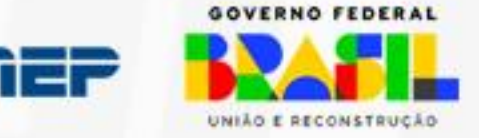

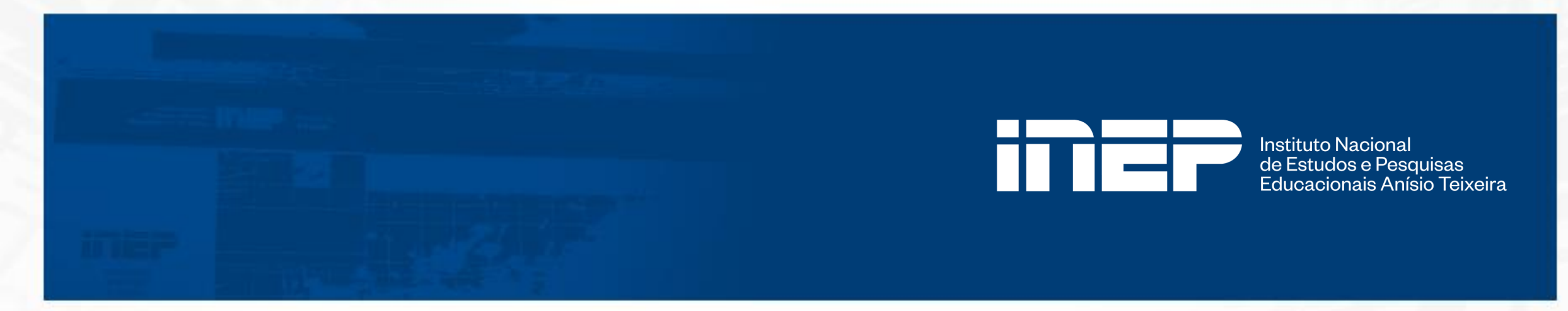

# Índice:

- 1. Apresentação.
- 2. Edital Inep nº 75, de 05 de outubro de 2023.
- 3. Procedimento de Registro de Presença.
- 4. Procedimento de Pesquisar Presença Registrada.
- 5. Exportar informações de Presença Registrada

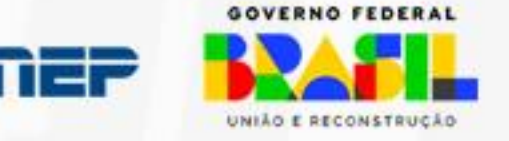

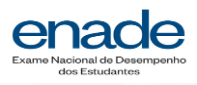

#### 1. Apresentação

Ciente da urgência dos estudantes em colarem grau logo após a conclusão dos respectivos cursos, tanto para o exercício da profissão como para o ingresso em outros programas educacionais e processos formativos, o Inep publicou, em 6 de outubro de 2023, o Edital Inep nº 75, de 05 de outubro de 2023, tornando públicas as regras para que o registro de regularidade seja feito pelas IES, por meio do Sistema Enade, com início em 1º de dezembro de 2023.

Mesmo com o novo procedimento, está mantida a publicação do Relatório de Estudantes em Situação Regular Junto ao Enade 2023 para o dia 04 de janeiro de 2024.

O presente manual apresentará o passo-a-passo no Sistema Enade para o registro da presença pelos coordenadores de curso, assim como do procedimento de pesquisa de presença registrada e exportações das informações, que podem ser realizadas também pelos PI.

Esperamos que o presente documento ofereça o suporte necessário para que o novo procedimento possa ser acertadamente realizado pelos atores responsáveis. Caso coordenadores de curso, PI e estudantes se deparem com dúvidas ou possuam questionamentos, podem entrar em contato via <u>Fale Conosco - Atendimento virtual</u> – funcionalidade disponível no Portal do Inep.

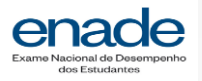

#### 2. Edital Inep nº 75, de 05 de outubro de 2023

6.5.1 Alternativamente, a regularidade dos estudantes poderá ser verificada pela própria IES, entre os dias 1º de dezembro de 2023 e 03 de janeiro de 2024, mediante os seguintes procedimentos:

6.5.1.1 O estudante que sair com o caderno de prova, conforme previsto pelo item 16.1.31 do Edital, poderá entregar ao coordenador de curso, de forma voluntária, no mesmo dia da prova, após a aplicação, ou em qualquer outro dia posterior, a contracapa do caderno de prova que contempla um código alfanumérico de confirmação de presença no exame;

6.5.1.2 O coordenador de curso poderá registrar a presença do estudante na prova por meio da validação, junto ao Sistema Enade, do código alfanumérico constante na contracapa do caderno de prova;

6.5.1.3 O coordenador de curso deverá verificar se o estudante foi eliminado da prova do Enade 2023, por meio das informações da funcionalidade do Sistema Enade "Registro de Presença". Conforme o item 17.2, participantes eliminados da prova são considerados irregulares junto ao Exame e não poderão ter a presença atestada pela IES;

6.5.1.4 O coordenador de curso deverá verificar se o estudante preencheu totalmente o Questionário do Estudante, por meio das informações disponíveis nas funcionalidades "Pesquisar presença registrada" e/ou "Consulta de inscritos" do Sistema Enade.

6.5.1.5 Caso o estudante tenha sido dispensado pelo Inep, nos termos do item 13.2.1, o coordenador deverá verificar se houve preenchimento total do Questionário do Estudante para a verificação da regularidade;

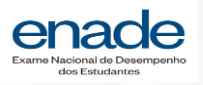

6.5.2 Mediante a presença registrada pela IES no Sistema Enade e a confirmação do preenchimento do Questionário do Estudante, a instituição possuirá os elementos necessários para considerar a situação do estudante regular no exame e poderá realizar a colação de grau e a expedição de diploma, caso o estudante já tenha integralizado 100% dos demais componentes curriculares obrigatórios do curso e não possua outras pendências;

6.5.3 O Inep não disponibilizará, por quaisquer outros meios, o código alfanumérico impresso na contracapa do caderno de provas;

6.5.4 Caso o estudante participe do exame, mas não saia com o caderno de provas ou opte por não entregar a contracapa do caderno à instituição, e tenha preenchido o Questionário do Estudante, será necessário aguardar a divulgação da regularidade no Enade 2023, em 4 de janeiro de 2024, conforme previsto no item 1.2 deste Edital.

6.5.5 A contracapa do caderno de provas deverá ser guardada, impressa ou de forma digital, pela Instituição pelo prazo mínimo de um ano, para averiguação de eventuais inconsistências;

6.5.6 Após a divulgação do Relatório de Estudantes em Situação Regular junto ao Enade 2023, poderão ser realizadas auditorias, por parte do Inep, com o objetivo de assegurar que foram cumpridos todos os requisitos para a regularidade dos estudantes atribuídas pelas IES.

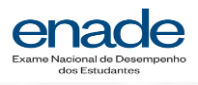

# 3. Procedimento de registro de presença

No perfil de
 Coordenador de Curso, a
 Página Inicial segue com
 as mesmas informações
 no campo principal.

No menu disponibilizado,
 à direita, passa a ser
 apresentada a função de
 Registro de Presença.

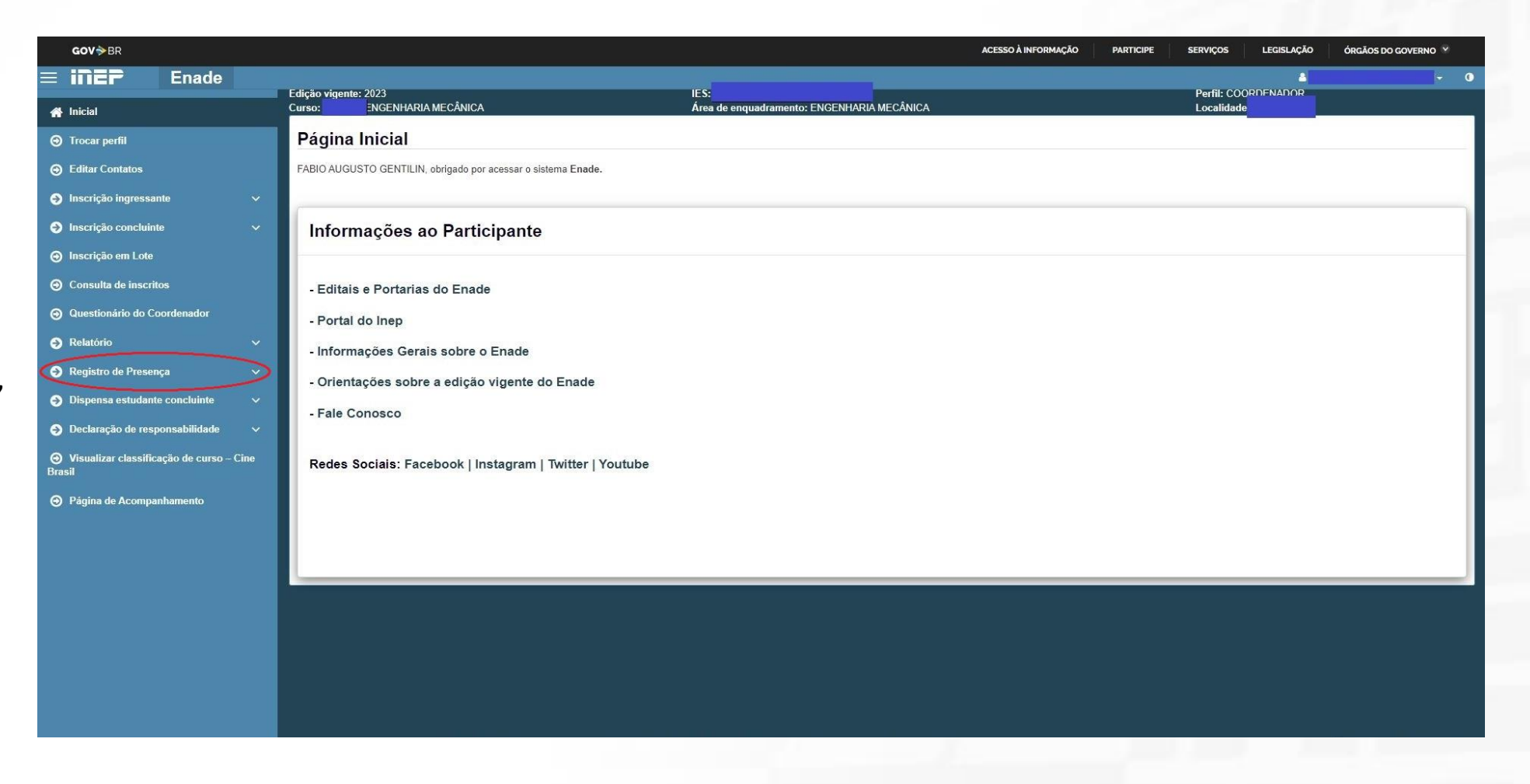

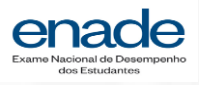

#### 3. Procedimento de registro de presença

- Ao clicar na
funcionalidade Registro
de Presença, é
apresentado submenu
com duas
funções: Pesquisar
Presença Registrada e
Registrar Presença.

Ao clicar em Registrar
 Presença, o Sistema
 apresenta tela com
 orientações e o campo em
 que o código alfanumérico
 deverá ser inserido.

| ≡ i <b>ner</b> Enade                      |                                                                                                    |                                                                                                    |                                                                                                    | 4                                                                                                    |
|-------------------------------------------|----------------------------------------------------------------------------------------------------|----------------------------------------------------------------------------------------------------|----------------------------------------------------------------------------------------------------|----------------------------------------------------------------------------------------------------|
| Inicial                                   | Edição vigente: 2023<br>Curso:                                                                       | IES:<br>Área de enquadrame                                                                                                    | nto: ENGENHARIA MECÂNICA                                                                                             | Perfil: COORDENADOR<br>Localidade:                                                                                  |
|                                           | Registro de Presença                                                                                 |                                                                                                    |                                                                                                    |                                                                                                    |
| Editar Contatos                           | Orientações:                                                                                         |                                                                                                    |                                                                                                    |                                                                                                    |
| Inscrição ingressante v                   | Por meio da funcionalidade 'Registro de Pre<br>específico abaixo o código alfanumérico imp           | sença' as Instituições de Educação Superior poderão atestar a regul<br>resso no verso do caderno de prova do estudante e, em seguida, cli | aridade dos estudantes que cumpriram com todas as exigê<br>que em 'Registrar Presença'. O Sistema Enade realizará as | ncias estabelecidas em Edital. Para registrar a presença do estudante, digite no campo<br>s seguintes verificações: |
| Inscrição concluinte ~                    | <ol> <li>Validade do código digitado;</li> <li>Se o estudante já teve a presença registra</li> </ol> | da anteriormente;                                                                                                    |                                                                                                    |                                                                                                    |
| Inscrição em Lote                         | 3. Se o estudante não foi eliminado da prova                                                         |                                                                                                    |                                                                                                    |                                                                                                    |
| <ul> <li>Consulta de inscritos</li> </ul> | Realizadas as verificações, o Sistema apres<br>Sublinhamos que, após realizado o registro.           | entará a confirmação do registro de presença ou mensagem com o<br>você deverá verificar se o estudante preencheu completamente o Q        | notivo da impossibilidade do registro.<br>Jestionário do Estudante, visto este ser requisito para a rec              | gularidade iunto ao Exame.                                                                                          |
| Questionário do Coordenador               | A contracapa do caderno de provas deverá s                                                           | er guardada pela IES pelo prazo mínimo de um ano, para averigua;                                                                          | ão de eventuais inconsistências.                                                                                     |                                                                                                    |
| Relatório ~                               | 10 I I I I I I I I I I I I I I I I I I I                                                             |                                                                                                    |                                                                                                    |                                                                                                    |
| • Registro de Presença                    | Registrar Presença                                                                                   |                                                                                                    |                                                                                                    |                                                                                                    |
| Pesquisar Presença Registrada             | Edição: 🗱                                                                                            | Código Alfanumérico: 🗱                                                                                                    |                                                                                                    |                                                                                                    |
| Registrar Presença                        | 2023                                                                                                 |                                                                                                    | Registrar Presença                                                                                                   |                                                                                                    |
| Dispensa estudante concluinte             | L                                                                                                    |                                                                                                    |                                                                                                    |                                                                                                    |
| Declaração de responsabilidade ~          |                                                                                                    |                                                                                                    |                                                                                                    |                                                                                                    |
|                                           |                                                                                                    |                                                                                                    |                                                                                                    |                                                                                                    |
| Página de Acompanhamento                  |                                                                                                    |                                                                                                    |                                                                                                    |                                                                                                    |
|                                           |                                                                                                    |                                                                                                    |                                                                                                    |                                                                                                    |

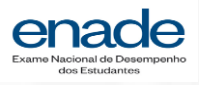

# 3. Procedimento de Registro de Presença

 Após inserir o código alfanumérico, o coordenador deverá clicar no botão de '*Registrar Presença*'.

 Caso o estudante não tenha sido eliminado da prova, o sistema avisa do sucesso no registro de presença do estudante.

| Einer Enade                         | F F 8 1                                                                                                    | AVISO ×                                                                                                    |
|-------------------------------------|----------------------------------------------------------------------------------------------------|----------------------------------------------------------------------------------------------------|
| # Inicial                           | Edição vigente: 2023<br>Curso:                                                                                 | TICA Localidade:                                                                                                    |
|                                     | Registro de Presença                                                                                           | Dados salvos com sucessol                                                                                                    |
| editar Contatos                     | Orientações:                                                                                                   | Ok                                                                                                    |
| 🕤 Inscrição ingressante 🗸 🗸 🗸       | Por meio da funcionalidade 'Registro de Presença' as<br>específico abaixo o código alfanumérico impresso no v  | das as exigências estabelecidas em Edital. Para registrar a presença do estudante, digite no campo<br>verso do caderno de prova do estudante e, em seguida, clique em 'Registrar Presença'. O Sistema Enade realizará as seguintes verificações |
| Inscrição concluinte ~              | 1. Validade do código digitado;                                                                                |                                                                                                    |
| ອ Inscrição em Lote                 | 3. Se o estudante não foi eliminado da prova.                                                                  | vinietas,                                                                                                    |
|                                     | Realizadas as verificações, o Sistema apresentará a o<br>Sublinhamos que, após realizado o registro, você devi | confirmação do registro de presença ou mensagem com o motivo da impossibilidade do registro.<br>erá verificar se o estudante preencheu comoletamente o Questionário do Estudante, visto este ser regularida para a regularidade junto ao Exame  |
| Questionário do Coordenador         | A contracapa do caderno de provas deverá ser guarda                                                            | ada pela IES pelo prazo mínimo de um ano, para averiguação de eventuais inconsistências.                                                                                                    |
| Relatório                           |                                                                                                    |                                                                                                    |
| Regularidade                        | Registrar Presença                                                                                             |                                                                                                    |
| Locais de prova                     | Edição: <b>*</b> Códi                                                                                          | igo Alfanumérico: *                                                                                                    |
| Registro de Presença ^              | 2023                                                                                                    | Registrar Presença                                                                                                    |
| Pesquisar Presença Registrada       |                                                                                                    |                                                                                                    |
| Registrar Presença                  |                                                                                                    |                                                                                                    |
| 😧 Dispensa estudante concluinte 🗸 🗸 |                                                                                                    |                                                                                                    |
| Declaração de responsabilidade ~    |                                                                                                    |                                                                                                    |
|                                     |                                                                                                    |                                                                                                    |
| Página de Acompanhamento            |                                                                                                    |                                                                                                    |
|                                     |                                                                                                    |                                                                                                    |

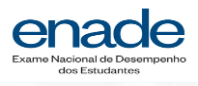

## 3. Procedimento de registro de presença

Caso o coordenador
insira código alfanumérico
de estudante eliminado
de prova, será
apresentado o alerta
'Código alfanumérico de
estudante eliminado na
edição vigente'.

 Esta mensagem indica que a presença daquele estudante não pôde ser registrada.

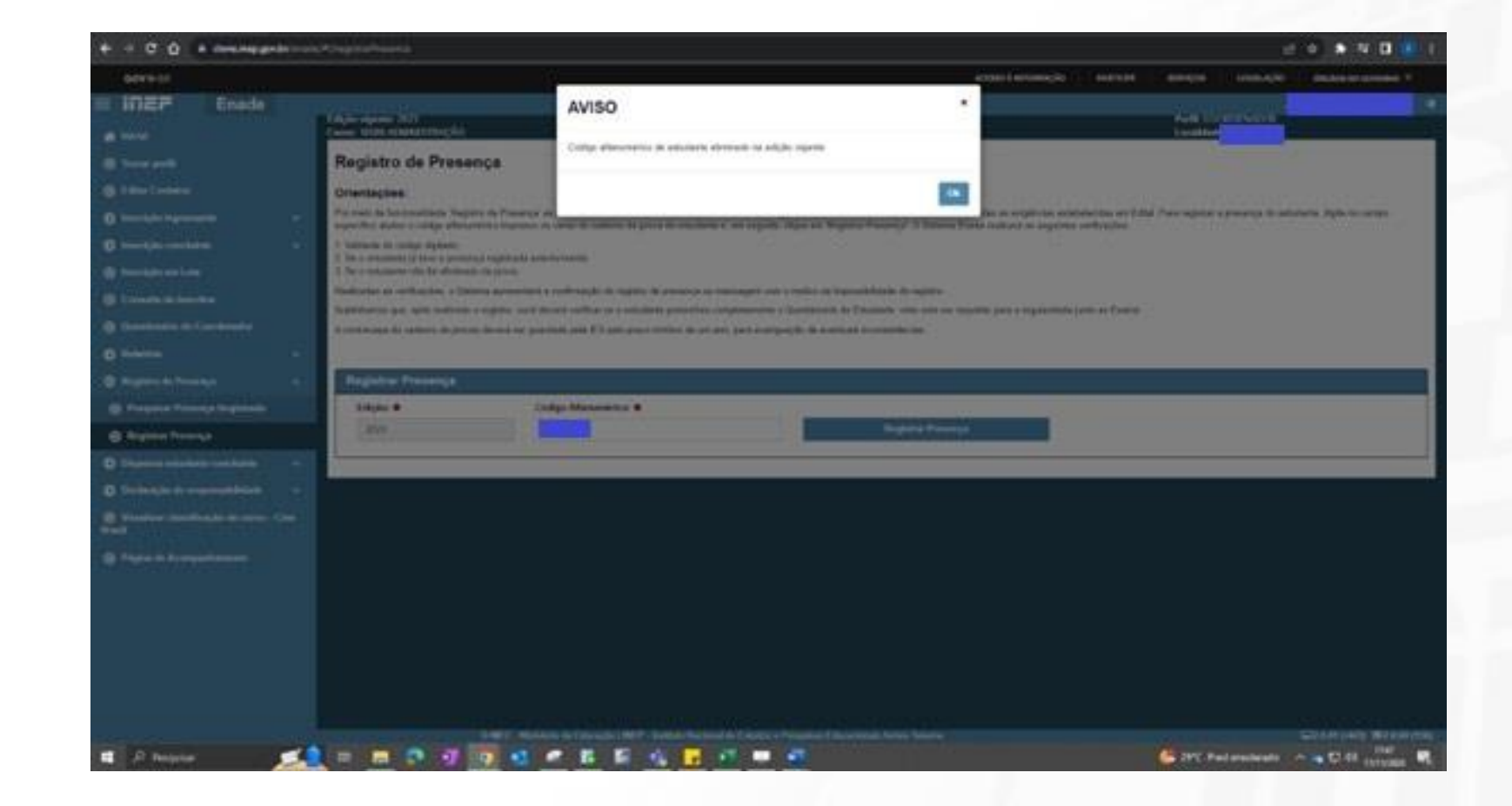

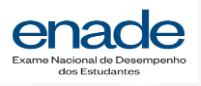

# 4. Procedimento de pesquisar presença registrada

 O Coordenador de Curso poderá verificar as presenças por meio da funcionalidade Pesquisar presença registrada.

 Poderão ser inseridos filtros para a pesquisa, ou apenas a pesquisa direta, em que serão exibidos todos os estudantes que tiveram presença registrada.

 Na listagem serão apresentadas informações pessoais dos estudantes sua situação de preenchimento do Questionário e presença registrada

| á | <b>GOV∻</b> BR                                               |             |                                                 |                                        |                                                 | ACESSO À INFORMAÇÃO      | PARTICIPE                          | SERVIÇOS                   | LEGISLAÇÃO   | ÓRGÃOS DO GOV     | ERNO 😤  |
|---|--------------------------------------------------------------|-------------|-------------------------------------------------|----------------------------------------|-------------------------------------------------|--------------------------|------------------------------------|----------------------------|--------------|-------------------|---------|
|   | 🗏 <b>iNEP</b> Ena                                            | de          |                                                 |                                        |                                                 |                          |                                    |                            | 4            |                   | 0       |
|   | 🕂 Inicial                                                    |             | Edição vigente: 2023<br>Curso: ENGENHARIA CIVIL |                                        | IES:<br>Área de enquadramento: ENGENHARIA CIVIL |                          |                                    | Pertil: COO<br>Localidade: | RDENADOR     |                   |         |
|   | Trocar perfil                                                |             | Registro de Presença                            |                                        |                                                 |                          |                                    |                            |              |                   |         |
|   | Editar Contatos                                              |             | Pesquisar Presença Regist                       | rada                                   |                                                 |                          |                                    |                            |              |                   |         |
|   | Inscrição ingressante                                        |             | Edição: 🗱                                       |                                        |                                                 |                          |                                    |                            |              |                   |         |
|   | Inscrição concluinte                                         |             | 2023                                            |                                        |                                                 |                          |                                    |                            |              |                   |         |
|   | \ominus Inscrição em Lote                                    |             | CPF do estudante:                               | ID da Inscrição:                       |                                                 |                          |                                    |                            |              |                   |         |
|   | Consulta de inscritos                                        |             |                                                 |                                        |                                                 |                          |                                    |                            |              |                   |         |
|   | Questionário do Coordenad                                    | D <b>r</b>  | Nome do estudante:                              | Questionário do Estudante<br>Selecione | •:                                              |                          |                                    |                            |              |                   |         |
| د | Relatório                                                    |             |                                                 |                                        |                                                 |                          |                                    |                            |              | Limpar Per        | squisar |
| - | Registro de Presença                                         |             |                                                 |                                        |                                                 |                          |                                    |                            |              |                   |         |
|   | 🗿 Pesquisar Presença Regis                                   | rada        | IES ~                                           | Curso Y CPF                            | <ul> <li>Inscrição</li> </ul>                   | <ul> <li>Nome</li> </ul> | <ul> <li>Questionário d</li> </ul> | lo Estudante (?)           | ) Y Presença | ı Registrada<br>∽ | *       |
|   | Registrar Presença                                           |             |                                                 | ► 10 V itens/pág.                      |                                                 |                          |                                    |                            |              |                   |         |
| ; | Dispensa estudante conclui                                   | nte 🗸       |                                                 |                                        |                                                 |                          |                                    |                            |              |                   |         |
|   | Declaração de responsabili                                   | lade 🗸      |                                                 |                                        |                                                 |                          |                                    |                            |              |                   |         |
|   | <ul> <li>Visualizar classificação de e<br/>Brasil</li> </ul> | urso – Cine |                                                 |                                        |                                                 |                          |                                    |                            |              |                   |         |
|   | Página de Acompanhament                                      |             |                                                 |                                        |                                                 |                          |                                    |                            |              |                   |         |
|   |                                                              |             |                                                 |                                        |                                                 |                          |                                    |                            |              |                   |         |
|   |                                                              |             |                                                 |                                        |                                                 |                          |                                    |                            |              |                   |         |
|   |                                                              |             |                                                 |                                        |                                                 |                          |                                    |                            |              |                   |         |

\*Alertamos que apenas os estudantes com presença registrada e Questionário Preenchido podem ter regularidade confirmada pela IES.

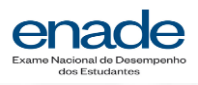

# 4. Procedimento de pesquisar presença registrada - Pl

O Procurador Institucional
 (PI) também poderá
 pesquisar presença registrada
 nos diversos cursos da IES.

| <b>INEP</b> Enade             | Edição vigente: 2023 |           |                  | IES:                          |        | A Perfil: PROC                                    | URADOR(A) INSTITUCIONAL                 |
|-------------------------------|----------------------|-----------|------------------|-------------------------------|--------|---------------------------------------------------|-----------------------------------------|
| Inicial                       | Registro de Pres     | senca     |                  |                               |        |                                                   |                                         |
| Editar Contatos               |                      | Joniçu    |                  |                               |        |                                                   |                                         |
| Curso 🗸 🗸                     | Pesquisar Presença   | Registrad | a                |                               |        |                                                   |                                         |
| Inscrição ingressante 🗸 🗸 🗸   | Edição: *            | ~         |                  |                               |        |                                                   |                                         |
| Inscrição concluinte 🗸 🗸 🗸    | CPF do estudante:    |           | ID da Inscrição: |                               |        |                                                   |                                         |
| Consulta de inscritos         |                      |           |                  |                               |        |                                                   |                                         |
| ) Relatório 🗸 🗸 🗸             | Nome do estudante:   |           | Questionário do  | Código do Curso: 🗱            |        |                                                   |                                         |
| ) Registro de Presença 🛛 🔨    |                      |           | Estudante:       | ENFERMAGEM                    | *      |                                                   |                                         |
|                               |                      |           | Selecione        |                               |        |                                                   | Lines Descrit                           |
| Dispensa estudante concluinte |                      |           |                  |                               |        |                                                   | Limpar                                  |
| Classificação de Curso Cine   | IES ~                | Curso     | ~ CPF            | <ul> <li>Inscrição</li> </ul> | ✓ Nome | <ul> <li>Questionário do Estudante (?)</li> </ul> | <ul> <li>Presença Registrada</li> </ul> |
| Isil                          |                      | ENF       | ERMAGEM          |                               |        | Sim                                               | Sim                                     |
| Página de Acompanhamento      | 4<br>  4  4  1       | /1        | ▶ 10             | g.                            |        |                                                   | →<br>1 <u>-</u> 1 de 1 ite              |
|                               | 2                    |           |                  |                               |        | Exp                                               | ortar PDF Exportar CSV                  |
|                               |                      |           |                  |                               |        |                                                   |                                         |
|                               |                      |           |                  |                               |        |                                                   |                                         |

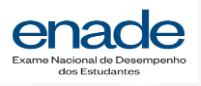

# 4. Procedimento de pesquisar presença registrada - Pl

No perfil do PI, a
funcionalidade de Pesquisar
Presença Registrada terá
como campo obrigatório o
código do curso. Este campo
obrigatório permite que o
Sistema apresente os
resultados da busca de uma
forma mais ágil.

 A listagem apresentará as mesmas informações disponibilizadas ao coordenador de curso.

| ≡ iNEP Enade                          | Edição vigente: 2023         | IES:                               | Perfil: PROCURADOR(A) INSTITUCIONAL          |
|---------------------------------------|------------------------------|------------------------------------|----------------------------------------------|
| 👫 Inicial                             | Registro de Presença         |                                    |                                              |
| Editar Contatos                       | -                            |                                    |                                              |
| 😔 Curso 🗸 🗸                           | Pesquisar Presença Registrad |                                    |                                              |
| 🔿 Inscrição ingressante 🗸 🗸 🗸 🗸 🗸 🗸   | Edição: *                    |                                    |                                              |
| Inscrição concluinte v                | CPF do estudante:            | ID da Inscrição:                   |                                              |
| Consulta de inscritos                 |                              |                                    |                                              |
| Relatório ~                           | Nome do estudante:           | Questionário do Código do Curso: 🗱 |                                              |
| Registro de Presença ^                |                              | Selecione Selecione Selecione      |                                              |
| Pesquisar Presença Registrada         |                              |                                    | Limpar Pesquisar                             |
| Dispensa estudante concluinte         |                              |                                    |                                              |
| Classificação de Curso Cine<br>Brasil | IES v Curso                  |                                    | ıário do Estudante (?) ∨ Presença Registrada |
| Página de Acompanhamento              |                              | I 10 ♥ itens/pág.                  |                                              |
|                                       |                              |                                    |                                              |

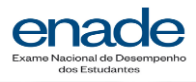

## 5. Exportar informações de presença registrada

A funcionalidade de
Pesquisar Presença
Registrada permite que o usuário (tanto Coordenador de Curso quanto PI) exporte as informações em formato
PDF ou CSV (planilha de Excel).

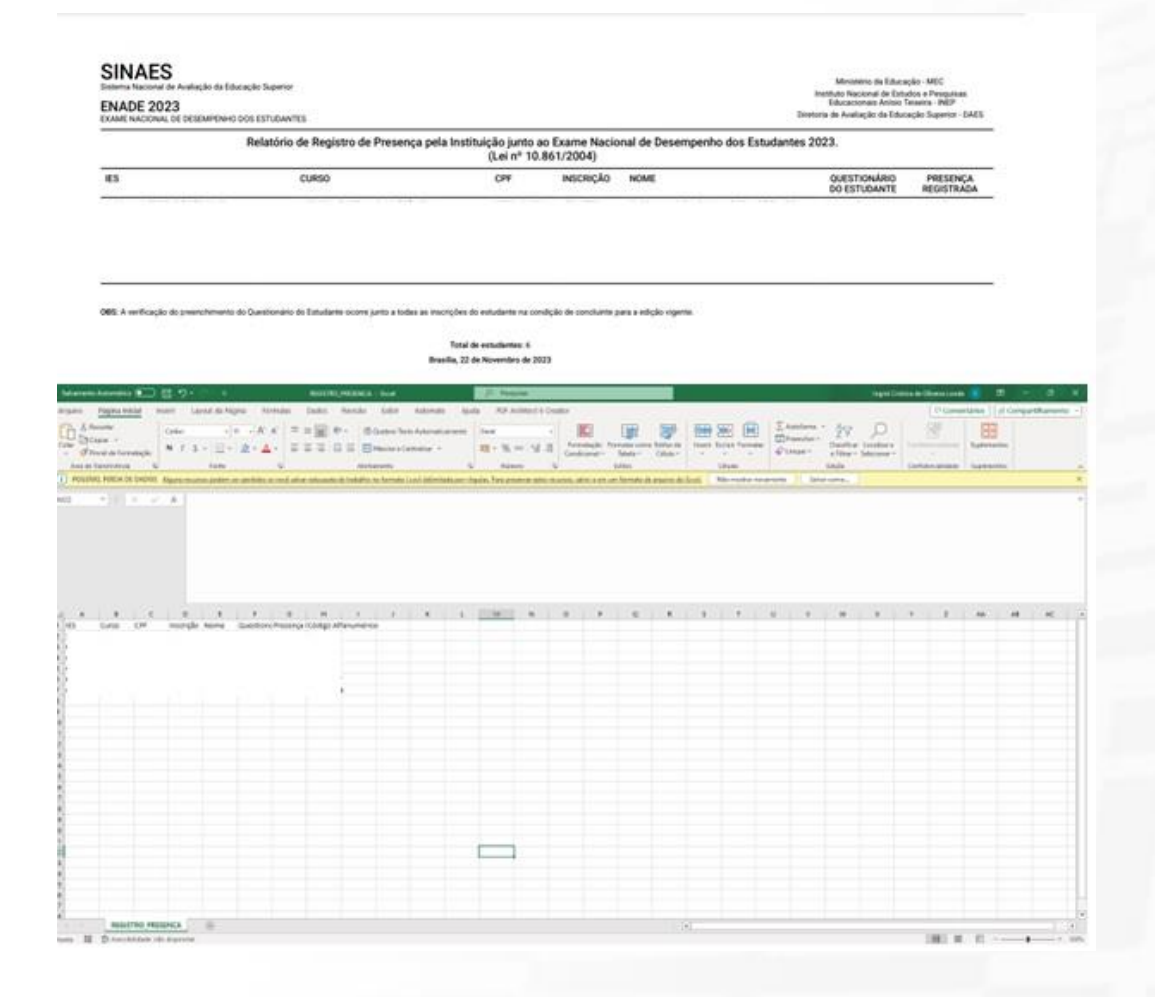

#### Confira o portal gov.br/inep e siga nossas redes sociais

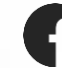

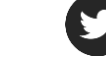

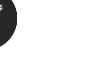

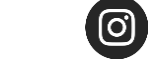

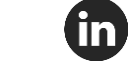

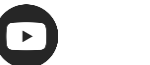

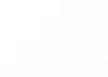

5 @Inep\_oficial

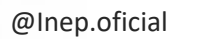

@Inep\_oficial

@Inep\_oficial

@Inepoficial @Inep\_oficial

@Inep\_Oficial

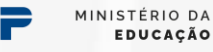

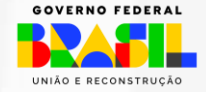

Fale conosco

0800 616161 **Autoatendimento** 

ITIEP